# Indicator Software 5.0 Upgrade Guide

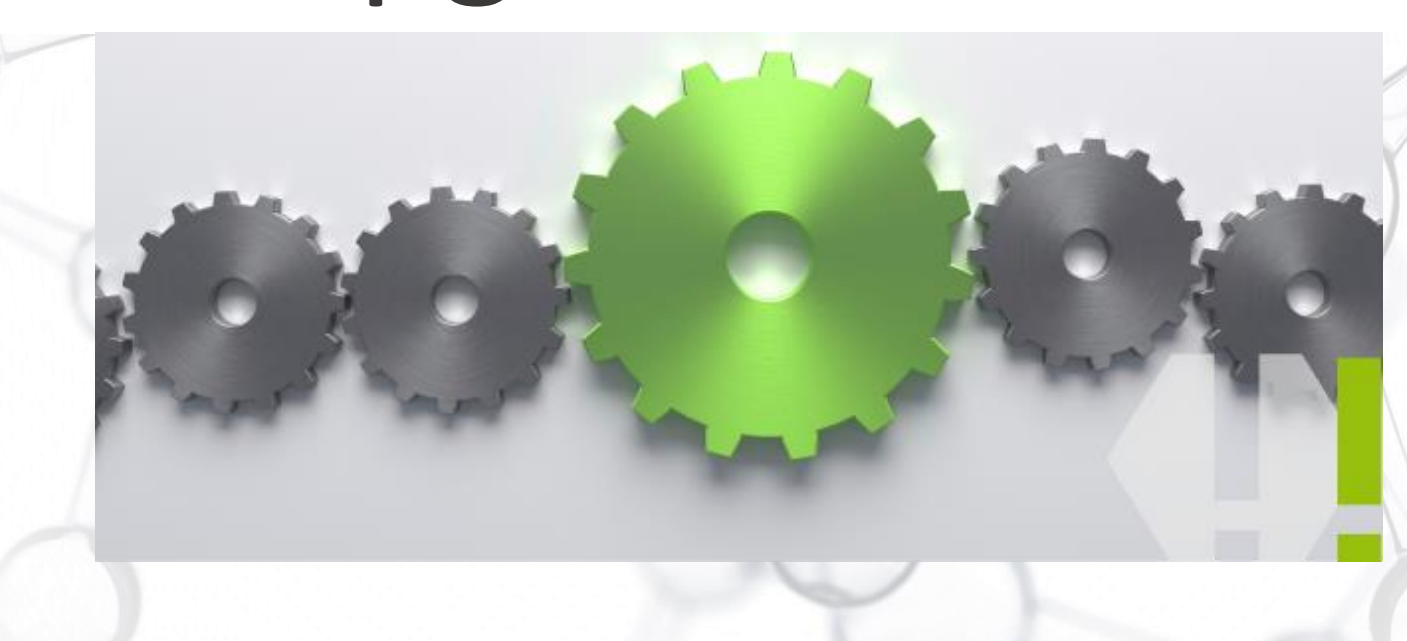

# SERSTECH

Chemical intelligence solutions

Serstech M.M 2016.12.16

# Software upgrade guide – to version 5.0

#### Upgrade in ChemDash Anywhere

- Make sure you have a ChemDash account <u>https://chemdash.com/</u>
- Connect your Indicator to ChemDash:
- 1. Connect cables as shown
- 2. Start the Indicator
- An arrow will be shown in the cloud symbol on the display when the Indicator is connected to ChemDash (allow a few minutes)

10:59

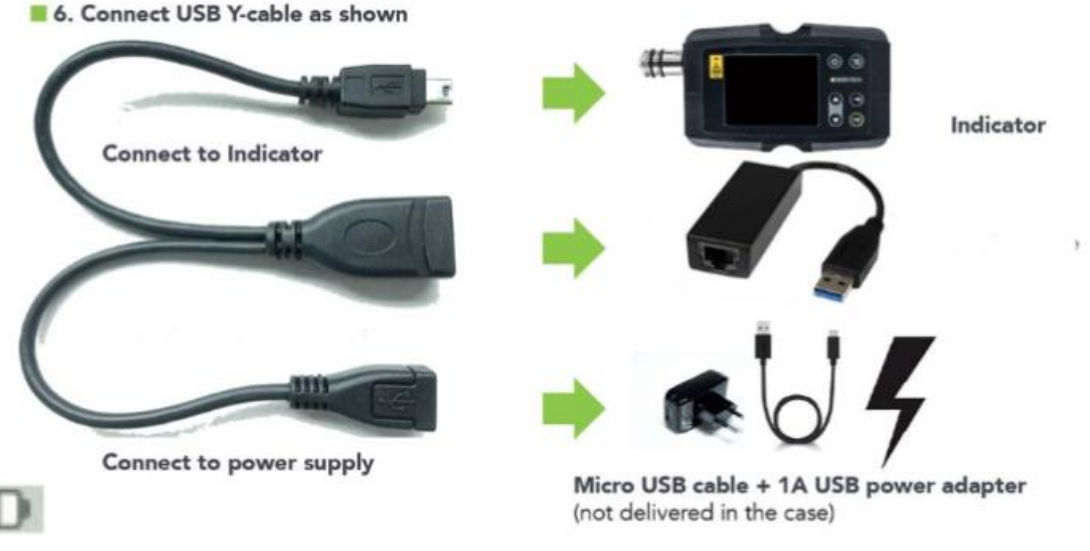

13/04/2016

#### Indicator Software upgrade guide – version 5.0 Upgrade in ChemDash

#### Log in to ChemDash

#### Go to <u>Chemdash.com</u>

Confirm that your device is online

| Home     Devices     Data+   Online |                     |                    |         |                   |                        |                  |                   |  |
|-------------------------------------|---------------------|--------------------|---------|-------------------|------------------------|------------------|-------------------|--|
| Home / Device                       | 25                  |                    |         |                   |                        |                  |                   |  |
| Device N                            | <i>l</i> lanagement |                    |         |                   |                        |                  |                   |  |
|                                     |                     |                    |         |                   |                        |                  | Ð                 |  |
|                                     | Device              | Device Tag         | Online  | Last Seen ↓       | Model                  | Software Version | Calibration Date  |  |
|                                     | Q                   | ۹                  | ۹ /     | ۹ 🗖               | Q                      | ۹                | Q                 |  |
| Device 🔻                            | 0000000085          | Jose sales demo 2  | Online  | 12/13/2016, 10:48 | Serstech 100 Indicator | 5.0.2            | 3/1/2015, 00:00   |  |
| Device 🗸                            | 0000000003D         |                    | Offline | 11/21/2016, 16:26 | Serstech 100 Indicator | 5.0.1            | 11/21/2016, 11:27 |  |
| Device 🗸                            | 00000000071         |                    | Offline | 11/15/2016, 10:07 | Serstech 100 Indicator | 5.0.0            | 11/15/2016, 08:47 |  |
| Device 🗸                            | 00000000060         | Mikael W demo unit | Offline | 11/10/2016, 16:15 | Serstech 100 Indicator | 4.1.1            | 3/1/2015, 00:00   |  |
| Device 🗸                            | 0000000089          | Jose sales demo    | Offline | 9/22/2016, 11:23  | Serstech 100 Indicator | 4.1.0            | 9/22/2016, 08:45  |  |
| Device 🔻                            | 0000000007A         | Sales Demo         | Offline | 8/24/2016, 13:04  | Serstech 100 Indicator | 4.0.6            | 3/1/2015, 00:00   |  |

### Indicator Software upgrade guide – version 5.0 Upgrade in ChemDash

Select Device Management

- Choose the device you want to upgrade and click upgrade
  - Make sure your instrument has the latest release 4.1.0 or later before upgrading to release 5.0.
     If the indicator has a software version prior to 4.1.0, the upgrade to 5.0. will fail.

| SERSTECH<br>Chem | Qash Home         | Devices Data - |                |                      |         |           |                        |            |                  |          |                                                                                                    |
|------------------|-------------------|----------------|----------------|----------------------|---------|-----------|------------------------|------------|------------------|----------|----------------------------------------------------------------------------------------------------|
| Home / Devic     | es                |                |                |                      |         |           |                        |            |                  |          |                                                                                                    |
| Device I         | Vanagement        |                |                |                      |         |           |                        |            |                  |          | re         Version           2         Software Version           4         Q           5.0.2         5.0.1           5.0.1         5.0.0           4.1.1         4.0.6           4.0.6         4.0.6 |
|                  |                   |                |                |                      |         |           |                        |            |                  |          |                                                                                                    |
|                  | Device            |                | Device Tag     |                      | Online  | Last Seen | Ļ                      | Model      |                  | Software | Version                                                                                                    |
|                  | Q                 |                | Q              |                      | Q       | Q         |                        | Q          |                  | Q        |                                                                                                    |
| Device 🖝         | 0000000085        |                | Jose sales der | mo 2                 | Offline | 12/8/2016 | , 13:13                | Serstech 1 | 00 Indicator     | 5.0.2    |                                                                                                    |
| Device 🖝         | 0000000003D       |                |                |                      | Offline | 11/21/201 | 6, 16:26               | Serstech 1 | 00 Indicator     | 5.0.1    |                                                                                                    |
| Device 🖝         | Device Manag      | gement         |                |                      |         |           |                        |            |                  |          |                                                                                                    |
| Device 🗸         |                   |                |                |                      |         |           |                        |            |                  |          |                                                                                                    |
| Device 🔻         | Device            |                |                | Device Tag           |         | Online    | Last Seen              | Ļ          | Model            |          | Software Version                                                                                                    |
| Device 🔻         | Q                 |                |                | Q                    |         | Q         | Q                      |            | Q                |          | Q                                                                                                    |
| Device 🗸         | Device - 00000000 | 00085          |                | Jose sales demo 2    |         | Offline   | 12/8/201               | 6, 13:13   | Serstech 100 Inc | licator  | 5.0.2                                                                                                    |
| Device 🗨         | Device            | 0003D          |                |                      |         | Offline   | 11/21/20               | 16, 16:26  | Serstech 100 Inc | licator  | 5.0.1                                                                                                    |
|                  | Device - 00000000 | 00071          |                |                      |         | Offline   | 11/15/20               | 16, 10:07  | Serstech 100 Inc | licator  | 5.0.0                                                                                                    |
|                  | Device - 00000000 | 00060          |                | Mikael W demo unit   | On      | line      | 11/10/20               | 16, 16:15  | Serstech 100 Inc | licator  | 4.1.1                                                                                                    |
|                  | View Details 00   | 00089          |                | Jose sales demo      |         | Offline   | <mark>9/</mark> 22/201 | 6, 11:23   | Serstech 100 Inc | licator  | 4.1.0                                                                                                    |
|                  | View Commands 00  | 0007A          |                | Sales Demo           |         | Offline   | 8/24/201               | 6, 13:04   | Serstech 100 Inc | licator  | 4.0.6                                                                                                    |
|                  | Restart 00        | 00057          |                | Peter R&D Instrument |         | Offline   | 8/23/201               | 6, 15:37   | Serstech 100 Ind | licator  | 4.0.6                                                                                                    |
|                  | Device            | 00077          |                | Sales Demo           |         | Offline   | 8/17/201               | 6, 13:36   | Serstech 100 Ind | licator  | 4.0.6                                                                                                    |

### Indicator Software upgrade guide – version 5.0 Upgrade in ChemDash

#### Select the latest Indicator Software version.

| So    | ftware Upgrade           |                       |                    | × |  |
|-------|--------------------------|-----------------------|--------------------|---|--|
| S     | select the version to wh | ich to upgrade the de | evice 00000000057  |   |  |
|       | Version                  | Date                  | Release Notes      |   |  |
| 4.1.1 |                          | 2016-10-17            | View Release Notes |   |  |
|       | 4.1.0                    | 2016-09-21            | View Release Notes |   |  |
|       | 5.0.2                    | 2016-12-20            | View Release Notes |   |  |
|       |                          |                       |                    |   |  |
|       |                          |                       |                    |   |  |
|       |                          |                       |                    |   |  |
|       |                          |                       |                    |   |  |
|       |                          |                       | OK                 |   |  |

## How to upgrade to 5.0 : "Drag and drop a file"

#### Upgrade from a file

- First, make sure the battery of your instrument is fully loaded.
- Please check your current Software version first! Make sure your instrument has the latest release 4.1.0 or later before upgrading to release 5.0. If the indicator has the wrong software version, the upgrade will fail.
- If you are unsure about your current version, go to "Settings" -> "About" in your Indicator.
- Download the file i100update 5.0 or if you have an earlier version than 4.1.0, make a first upgrade to 4.1.0.
- Save the file on your computer, not on an USB stick, that can sometimes create conflicts.

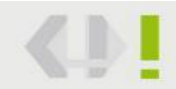

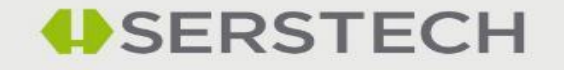

# Upgrade using "Drag and Drop"

- Log in to your Indicator and activate its USB mode:
  - Settings->Administration->USB->Activate USB
  - Or use "Quick Menu" ->USB-> Activate USB
  - Note! You need to have the read and write privileges to do the updates. This can be set by the admin user.
- Connect the Indicator to your computer.
- Look for the i100\_conf in your file browser

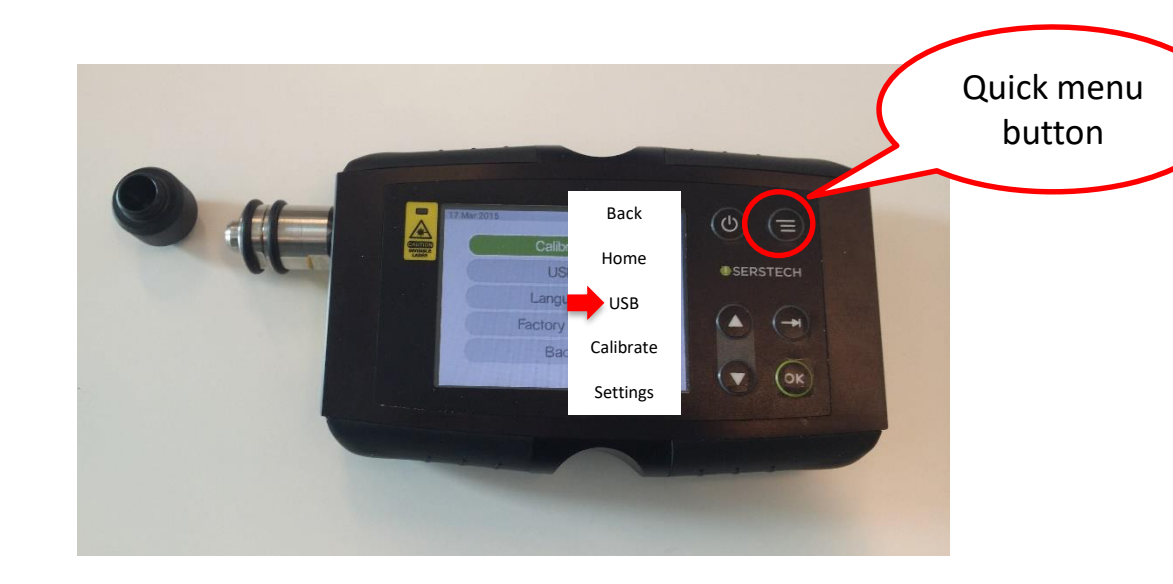

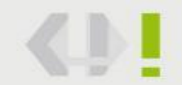

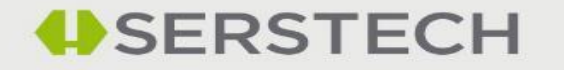

# Upgrade using "Drag and Drop"

We strongly recommend that you read the Release Notes before upgrading.

Drag and drop the file to the folder "updates" in your instrument (i100\_ Conf )

| → i100_conf (D:) |                                    | ✓ <sup>™</sup> Sea    |             |           |   |
|------------------|------------------------------------|-----------------------|-------------|-----------|---|
| Name             | A Date modified                    | Type                  |             |           |   |
|                  | > i100_conf (D:) > updates         |                       |             |           | ~ |
| config           | · · · · ·                          |                       | -           |           |   |
| logfile          | Name                               | Date modified         | lype        | Size      |   |
| notices          | failed                             | 11/21/2016 8:07 AM    | File folder |           |   |
| specview         | logs                               | 11/21/2016 8:07 AM    | File folder |           |   |
| updates          | old                                | 11/21/2016 8:07 AM    | File folder |           |   |
| <u> </u>         | i100update-REL-5.0.2-r3401-2016121 | 2-15 12/13/2016 10:04 | GZ File     | 53,317 KB |   |

Deactivate USB, unplug from your computer and restart the instrument. Restarting can take time (up to 15 minutes). Please be patient.

To see which Software version you have, turn on your instrument, go to Setting -> About.

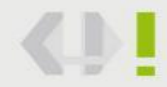

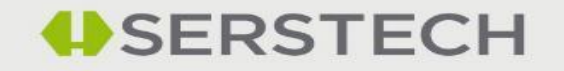

#### Software upgrade guide – to v5.0.

You should now have upgraded successfully!

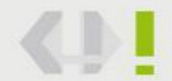

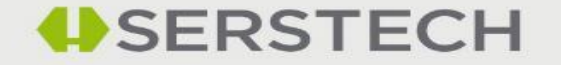